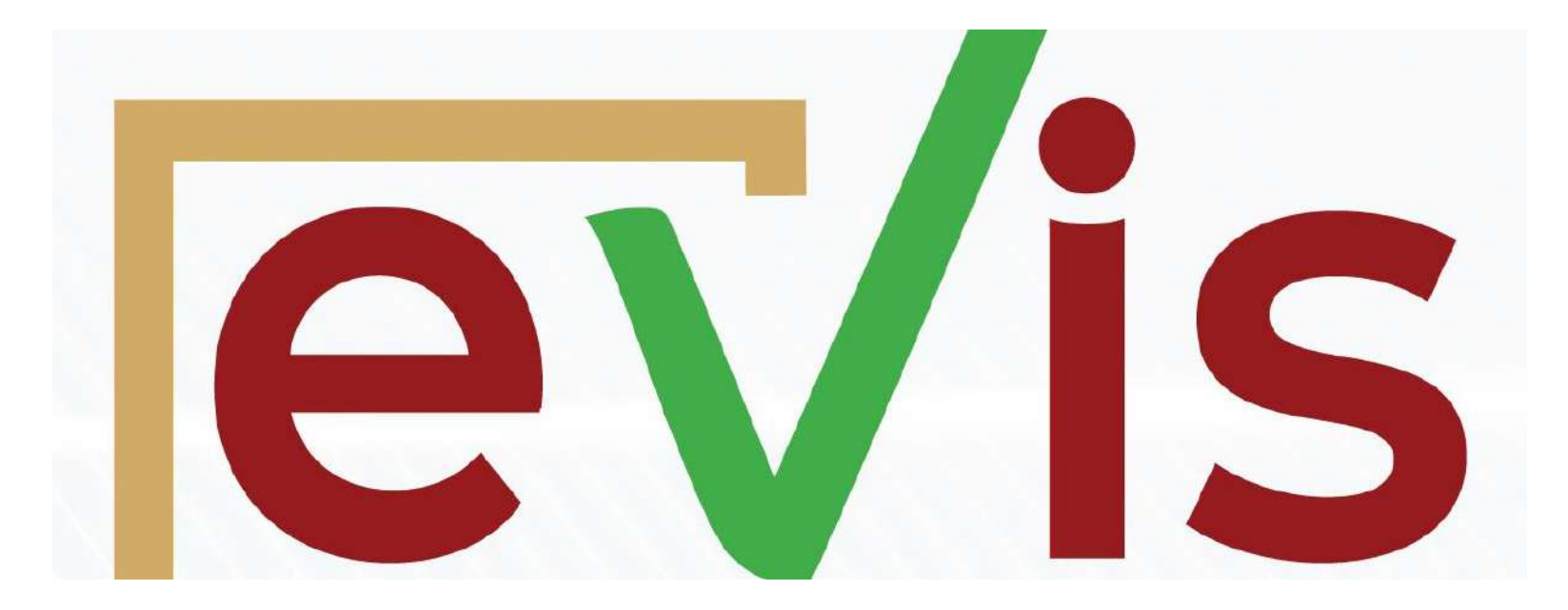

### evis.co.ke

### **Voters Guide**

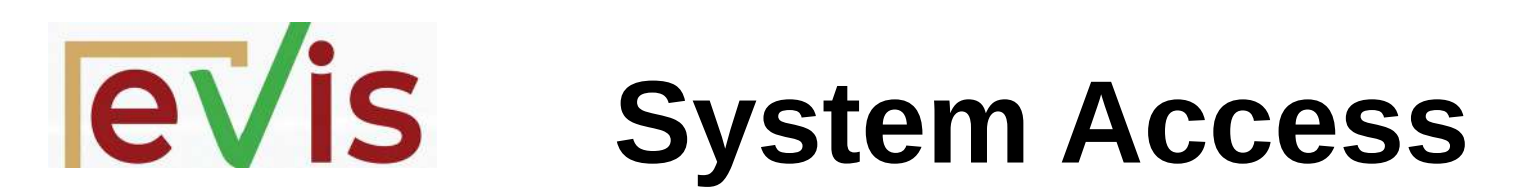

The election specific link will be provided prior to election day

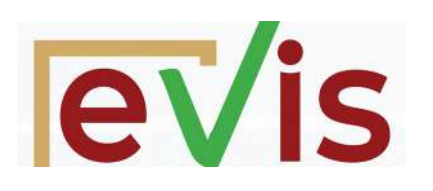

### **System Login**

Once you access the system you will see the login page as shown

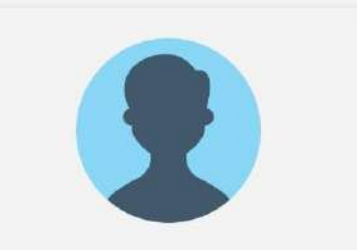

#### Authentication

Use your credentials to sign in

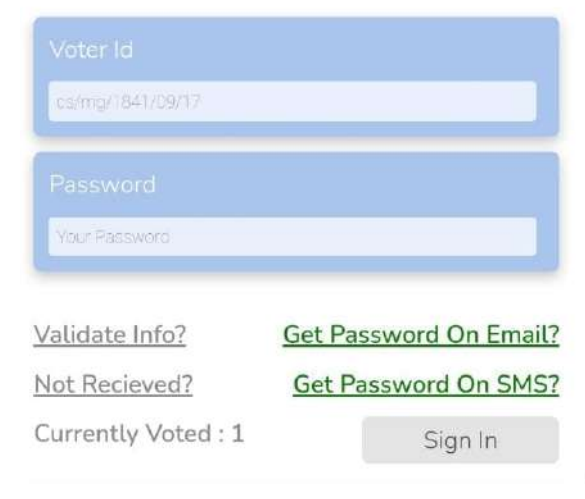

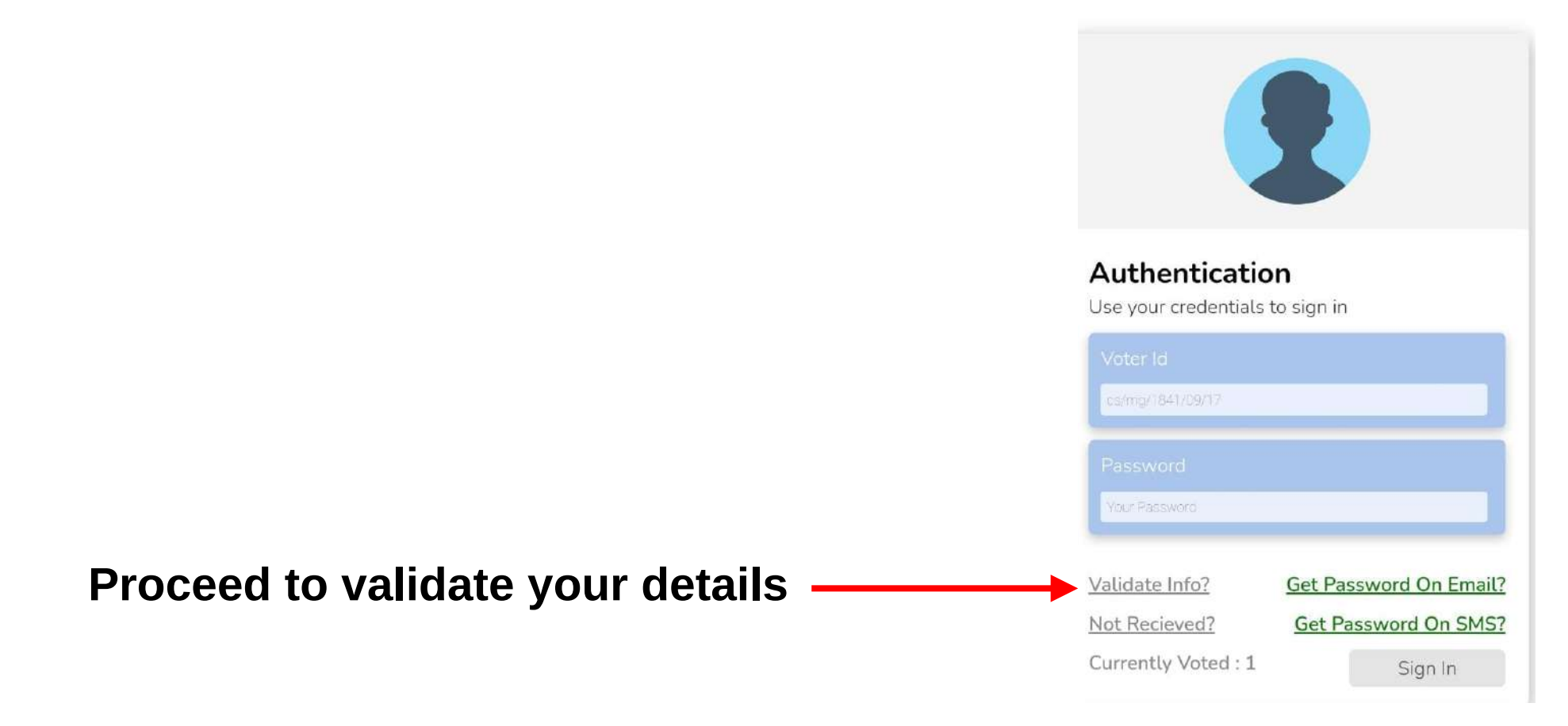

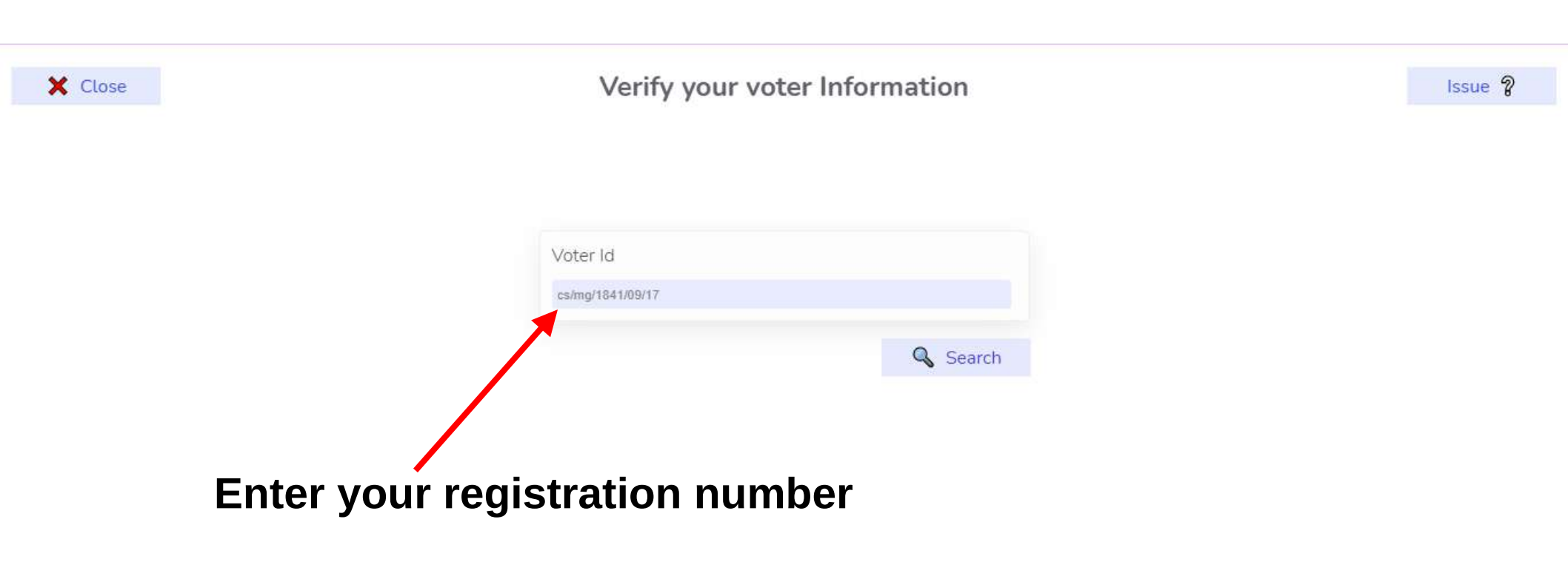

![](_page_5_Figure_1.jpeg)

Record Not Found

🗙 Close

Verify your voter Information

![](_page_6_Figure_3.jpeg)

If your details are not correct -Click here to get help

Issue 2

### If you enter a correct registration number

## **Validate Your Details**

Provide your details on this form -

### Wait for the election clerks to update your details

| mthiga@kabarak.ac.ke Switch account                    |  |
|--------------------------------------------------------|--|
| Your email will be recorded when you submit this form. |  |
| * Required                                             |  |
| Full Names *                                           |  |
| Your answer                                            |  |
|                                                        |  |
| Registration Number *                                  |  |
|                                                        |  |
| TOJE BISWE                                             |  |
| Mobile Phone *                                         |  |
|                                                        |  |
| Your answer                                            |  |
| Gender *                                               |  |
|                                                        |  |
| O Male                                                 |  |
| () Female                                              |  |
| Residency *                                            |  |
| O Resident                                             |  |
| O Non-Resident                                         |  |
| nesse constitute, and                                  |  |
| Campus *                                               |  |
| O Main Campus                                          |  |
| O Town Campus                                          |  |

![](_page_8_Picture_0.jpeg)

## System Login

![](_page_8_Figure_2.jpeg)

#### You will receive a password on your mobile phone or email Proceed to key in the password in the 'Password' field

## System Login

Not Recieved?

Sign In

![](_page_9_Picture_1.jpeg)

evis

In case you do not receive your password Step 1 - Wait for 5 minutes before clicking on send password again

![](_page_9_Figure_3.jpeg)

In case you do not receive your password

Step 2 - Click on 'Not Received? and follow the instructions provided

### **evis** Make Your Selections & Logout **Presidential Elections** Cast Vote SPORTS AND RECREATION LIBRARY AND ACADEMIC DIRECTOR OF HOSTEL AND DIRECTOR OF HOSTEL AND DIRECTOR OF NON-CAMPUS SECURITY - LADIES CAMPUS SECURITY - MALE

| Not Decided                                        | Not Decided                                 | Not Decided                            | Not Decided                          | Not Decided          |
|----------------------------------------------------|---------------------------------------------|----------------------------------------|--------------------------------------|----------------------|
| View Candidates                                    | View Candidates                             | View Candidates                        | View Candidates                      | View Candidates      |
| DIRECTOR OF CLUBS,<br>ASSOCIATION AND<br>SOCIETIES | DIRECTOR OF CATERING<br>AND HEALTH SERVICES | DIRECTOR OF SOCIAL<br>AFFAIRS - FEMALE | DIRECTOR OF SOCIAL<br>AFFAIRS - MALE | Select a<br>Position |

# **evis** Make Your Selections

![](_page_11_Figure_1.jpeg)

#### Select a candidate from among those displayed or abstain if you so wish.

#### **evis** Make Your Selections Logout Presidential Elections Cast Vote SPORTS AND RECREATION LIBRARY AND ACADEMIC DIRECTOR OF HOSTEL AND DIRECTOR OF HOSTEL AND DIRECTOR OF NON-AFFAIRS CAMPUS SECURITY - LADIES CAMPUS SECURITY - MALE JANIS NKATHA Abstained **Change Selection Change Selection** View Candidates View Candidates View Candidates DIRECTOR OF CLUBS. DIRECTOR OF SOCIAL DIRECTOR OF SOCIAL As you progress ASSOCIATION AND AND HEALTH SERVICES AFFAIRS - FEMALE AFFAIRS - MALE through the

voting

SOCIETIES

#### **evis** Make Your Selections Logout Cast Vote Presidential Elections SPORTS AND RECREATION LIBRARY AND ACADEMIC DIRECTOR OF HOSTEL AND DIRECTOR OF HOSTEL AND DIRECTOR OF N DN-AFFAIRS CAMPUS SECURITY - LADIES CAMPUS SECURITY - MALE RESIDENT BENARD ASIAGO NYATANGI JANIS NKATHA CHELSEA CHEPKOSGEI Abstained Abstained **Change Selection Change Selection** Change Selection **Change Selection** Change Selection Once you are DIRECTOR OF CLUBS. DIRECTOR OF CATERING DIRECTOR OF SOCIAL DIRECTOR OF SOCIAL ASSOCIATION AND AND HEALTH SERVICES **AFFAIRS – FEMALE AFFAIRS - MALE** done ... cast SOCIETIES *your vote!*

## **EVIS** Voted Successfully

![](_page_14_Picture_1.jpeg)

Use your credentials to sign in

| cs/mg/1841/09/17    |                        |
|---------------------|------------------------|
|                     |                        |
| Your Password       |                        |
| /alidate Info?      | Get Password On Email? |
| lot Recieved?       | Get Password On SMS?   |
| Currently Voted - 1 | Sign In                |
|                     |                        |

7